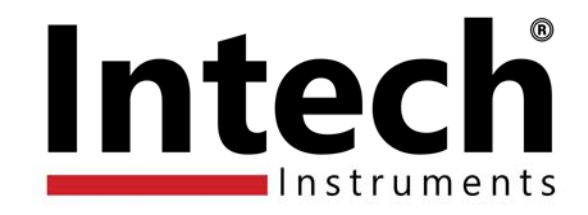

# **IN-P** Multifunction Process Indicator

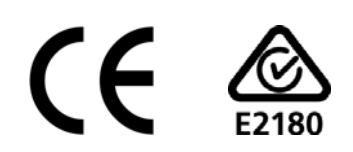

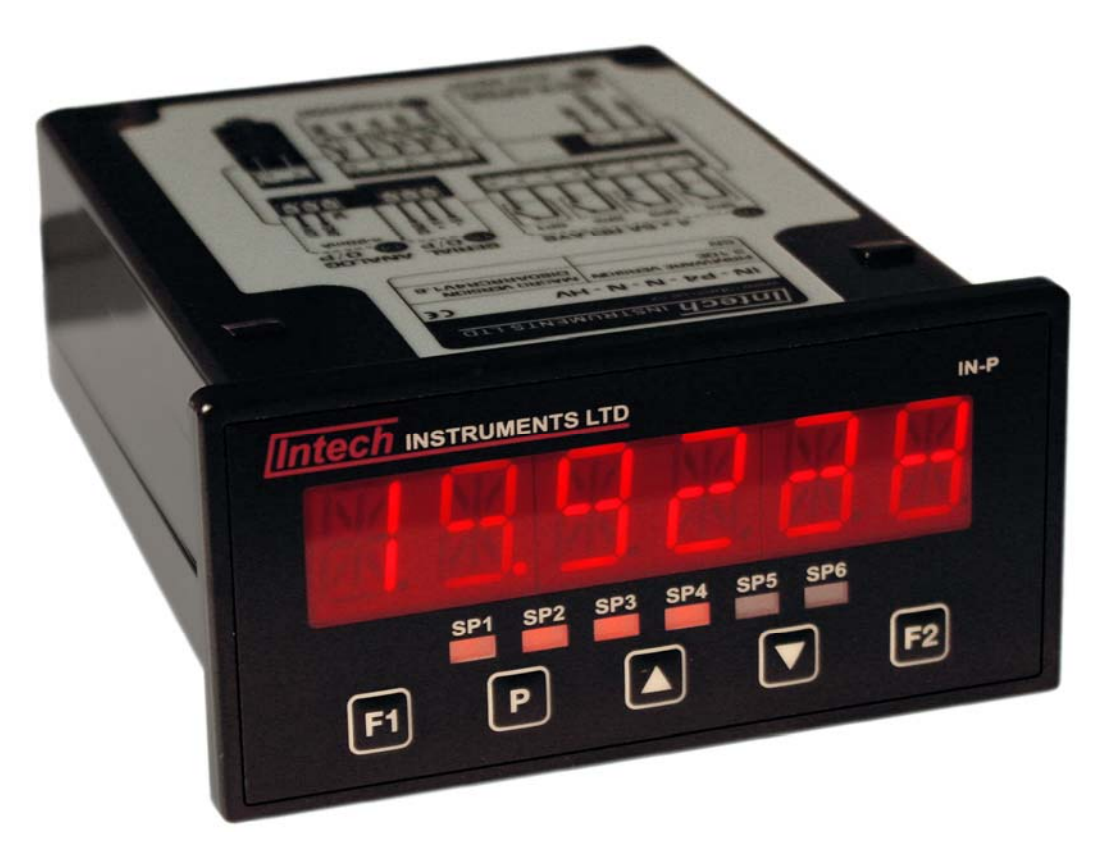

# Installation Guide.

# IN-P Installation Guide Index.

| SECTION 1. – Description and Ordering Information. | Page 3  |
|----------------------------------------------------|---------|
| SECTION 2. – Specifications.                       | Page 4  |
| SECTION 3. – Case Schematics.                      | Page 4  |
| SECTION 4. – Input Jumper Configuration.           | Page 5  |
| 4.1 – Position your input Jumpers.                 | Page 5  |
| SECTION 5. – Wiring.                               | Page 6  |
| 5.1 – Connect your indicator to the power supply.  | Page 6  |
| 5.2 – Wire your IF11 analogue input module.        | Page 6  |
| 5.3 – Wire your analogue output (if fitted).       | Page 6  |
| 5.4 – Wire your relays (if fitted).                | Page 6  |
| 5.5 – Wire your serial port (if fitted).           | Page 6  |
| 5.6 – Wire your function pins (if required).       | Page 7  |
| 5.7 – Power up your indicator.                     | Page 7  |
| SECTION 6. – Setup & Calibration.                  | Page 7  |
| 6.1 – Enter calibration PIN.                       | Page 7  |
| 6.2 – Input setup.                                 | Page 7  |
| 6.3 – Calibration.                                 | Page 7  |
| 6.4 – Averaging.                                   | Page 8  |
| 6.5 – Analogue output setup.                       | Page 8  |
| 6.6 – Serial setup.                                | Page 9  |
| 6.7 – Edit calibration PIN.                        | Page 9  |
| SECTION 7. – Setpoint Setup.                       | Page 10 |
| 7.1 – Enter setpoint PIN.                          | Page 10 |
| 7.2 – Edit setpoints.                              | Page 10 |
| 7.3 – Edit setpoint PIN.                           | Page 11 |
| SECTION 8. – Setpoint Direct Access.               | Page 11 |
| SECTION 9. – Reset PIN Numbers.                    | Page 11 |
| SECTION 10. – Display Brightness.                  | Page 11 |
| SECTION 11. – Display Shortcuts.                   | Page 11 |

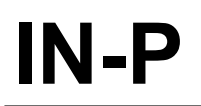

#### **Multifunction Process** Indicator.

# SECTION 1. – Description.

The IN-P Multifunction Process Indicator interfaces smoothly with a wide range of PLC and monitoring systems. Designed specifically for use in process applications, this indicator accepts a variety of inputs. The IN-P can be configured for many different analogue inputs and functions as listed below.

Setup and calibration is simple, with on-screen, step-by-step instructions. The IN-P has a 6-digit LED display, 6 set-points and 5 front panel buttons for easy setup and operator interface. Up to 6 relay outputs, an analogue output and/or communications can also be added.

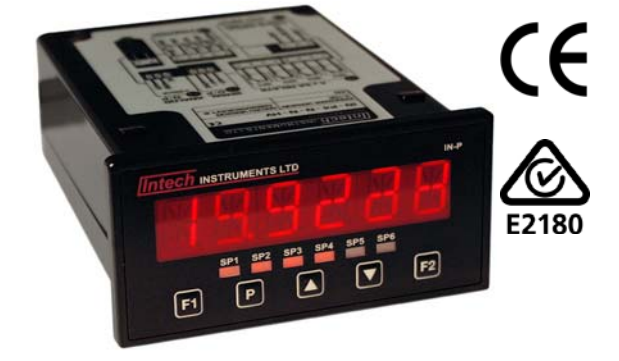

## Ordering Information.

| ITEMS                                                  | CODE  |       |                                 | DESCRIPTION |                               |                                            |  |
|--------------------------------------------------------|-------|-------|---------------------------------|-------------|-------------------------------|--------------------------------------------|--|
| SERIES                                                 | IN-P- |       | Multifunction Process Indicator |             |                               | Multifunction Process Indicator            |  |
| ANALOGUE<br>INPUTS                                     |       | PRC1- |                                 |             |                               | 1x 4~20mA / 0~10V input + 24Vdc excitation |  |
| RELAY OUTPUTS                                          |       | N-    |                                 |             |                               | None                                       |  |
|                                                        |       | R2-   |                                 |             |                               | 2x 5A relay outputs                        |  |
|                                                        |       | R4-   |                                 |             |                               | 4x 5A relay outputs                        |  |
| ANALOGUE OUTPUT /                                      |       |       | N- None                         |             | None                          |                                            |  |
| RETRANSMISSION                                         |       |       | A-                              |             |                               | 1 x 4~20mA / 0~10V Analogue Output         |  |
| COMMUNICATIONS                                         |       |       | N-                              |             | None                          |                                            |  |
| * Not all Communication options are available for each |       |       | WS232-                          |             | 1x serial port Isolated RS232 |                                            |  |
| input model type, confirm with Intech.                 |       |       | WS485-                          |             | 1x serial port Isolated RS485 |                                            |  |
| POWER SUPPLY                                           |       |       |                                 | HV-         | 85~265Vac / 95~370Vdc         |                                            |  |
|                                                        |       |       |                                 | LV-         | 15~48Vac / 10~72Vdc           |                                            |  |

Ordering Example:

IN-P-PCR1-R2-N-WS485-HV

Multifunction Process Indicator; 1x 4~20mA / 0~10V input, 2x 5A relay outputs, 1x serial port RS485, 85~265Vac / 95~370Vdc Power Supply.

#### Functions available on request:

- Auto or manual scanner with alarms. Α
- Maths functions, (i) √, (ii) Difference, (iii) Average, (iv) Hi / Lo Select.
  Hold, Tare, Reset (External switches connect to rear terminals). В
- C\*
- D\* - Flow Rate + Totalising
- E\* - Energy display & totaliser (flow x ΔT).
- F - Step controller
- G\* - Auto / Manual Station.
- Retransmission. Н
- Other Functions please specify. T
- J Data Logging.
  - \* Available on channel one only.

Product Liability. This information describes our products. It does not constitute guaranteed properties and is not intended to affirm the suitability of a product for a particular application. Due to ongoing research and development, designs, specifications, and documentation are subject to change without notification. Regrettably, omissions and exceptions cannot be completely ruled out. No liability will be accepted for errors, omissions or amendments to this specification. Technical data are always specified by their average values and are based on Standard Calibration Units at 25C, unless otherwise specified. Each product is subject to the 'Conditions of Sale'. Warning: These products are not designed for use in, and should not be used for patient connected applications.

In any critical installation an independent fail-safe back-up system must always be implemented.

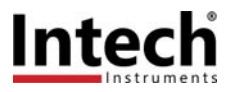

# SECTION 2. – Specifications.

| Power supply        | HV: 85~265Vac / 95~370Vdc or LV: 15~48Vac / 10~72Vdc.                                                                                            |
|---------------------|----------------------------------------------------------------------------------------------------|
| Sampling rate       | 10Hz.                                                                                                    |
| Input Resolution    | 16-bit.                                                                                                    |
| Accuracy            | 0.05% of reading.                                                                                                    |
| Temperature drift   | Typically 50ppm/°C.                                                                                                    |
| Calibration         | Factory pre-calibrated - automatic or manual user calibration available.                                                                         |
| Security            | Setup is PIN code protected.                                                                                                    |
| Case                | 48 x 96 x 119.5mm (H x W x D) / 45.5 x 92.5mm panel cutout.                                                                                      |
| OPTIONAL            |                                                                                                    |
| Relay outputs       | 2 or 4 x 5A Form A relays.                                                                                                    |
| Analogue output     | Isolated 16-bit 4~20mA/0~10V output (fully scalable). Window programmable over any range within the full-scale range of the indicator.           |
| Serial port         | Isolated RS485/RS232. <u>Modes:</u> ASCII, Modbus RTU slave, Ranger A.<br><u>Data rates:</u> 1200~115200 baud. <u>Parity:</u> Odd, even or none. |
| JUMPER SELECTABLE O | PTIONS                                                                                                    |
| Input range jumper  | 20mA, Custom, 2V, 10V.                                                                                                    |
|                     |                                                                                                    |

# SECTION 3. – Case Schematics.

The IN-P has a 6-digit, 14-segment alphanumeric LED display, 5 front-panel buttons and 6 setpoint annunciator LED's.

#### 3.1 – Fig 1 - Front view:

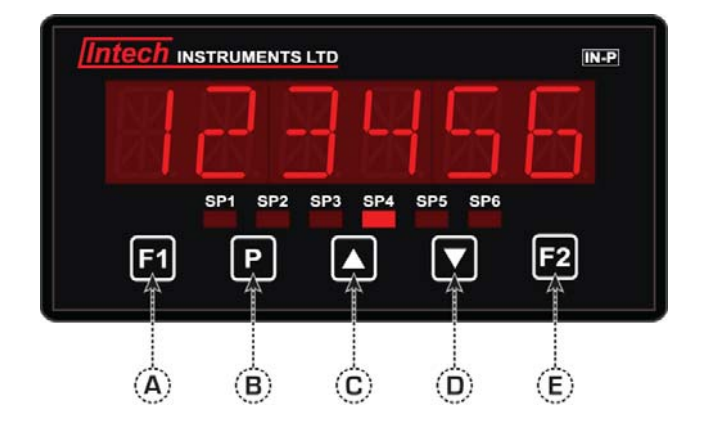

#### **BUTTON PRESS FUNCTIONS:**

A - Function 1

This button is used to access the input setup and calibration menu. See Section 6.

B - Program

This button is typically used to save your settings and advance to the next step in the setup process.

C - Up

This button is typically used to scroll through options or increase values in the setup menu. Pressing this button from the main display will show the current PEAK value (see Section 11).

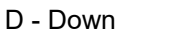

This button is typically used to scroll through options or decrease values in the setup menu. Pressing this button from the main display will show the current VALLEY value (see Section 11).

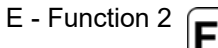

This button is used to access the setpoint setup menu (see Section 7) and the setpoint direct access menu (see Section 8).

#### 3.2 - Fig 2 - Rear view:

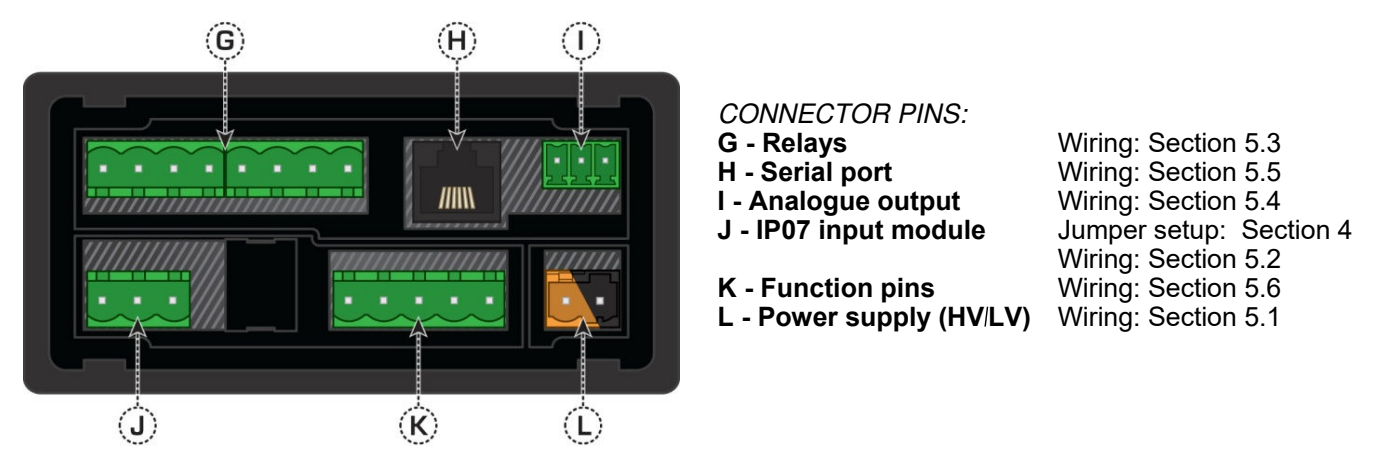

# SECTION 4. – Input Jumper Configuration.

#### Before you Begin:

Before you can begin wiring, the IP07 input module must be removed from the meter case so that the jumpers can be positioned for your input type. Remove the plastic backing plate from the rear of the meter by inserting a screwdriver into the indents circled on the image below:

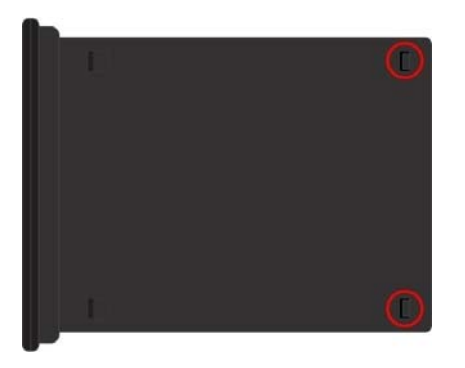

Once the backing plate has been removed, gently slide the input module from the case (see Section 3.2J to identify the input module).

#### 4.1 – Position your input jumpers:

The IP07 input module has one jumper, which may need to be repositioned to suit your application. When you have finished, slide the input module back into the case and replace the plastic backing plate.

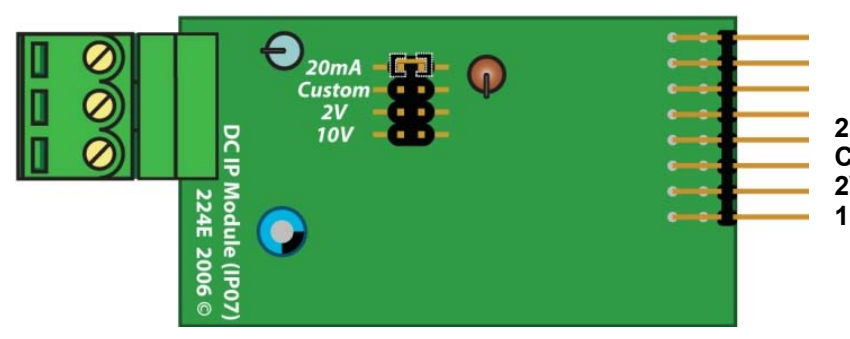

JUMPER POSITIONING:20mACurrent input (0~20mA or 4~20mA).CustomCustom input – call for options.2VVoltage input (0~2V).10VVoltage input (0~10V).

Example showing a Jumper In & Jumper Out:

Jumper In \_\_\_\_\_\_ Jumper Out (i.

Jumper Out (i.e. Jumper not fitted).

# SECTION 5. – Wiring.

#### Before you Begin:

Determine whether your indicator is configured for low or high voltage power supply. Make sure to check the label on the unit against the colour of the power connector:

Orange = High voltage HV (85~265Vac / 95~370Vdc). Black = Low voltage LV (15~48Vac / 10~72Vdc).

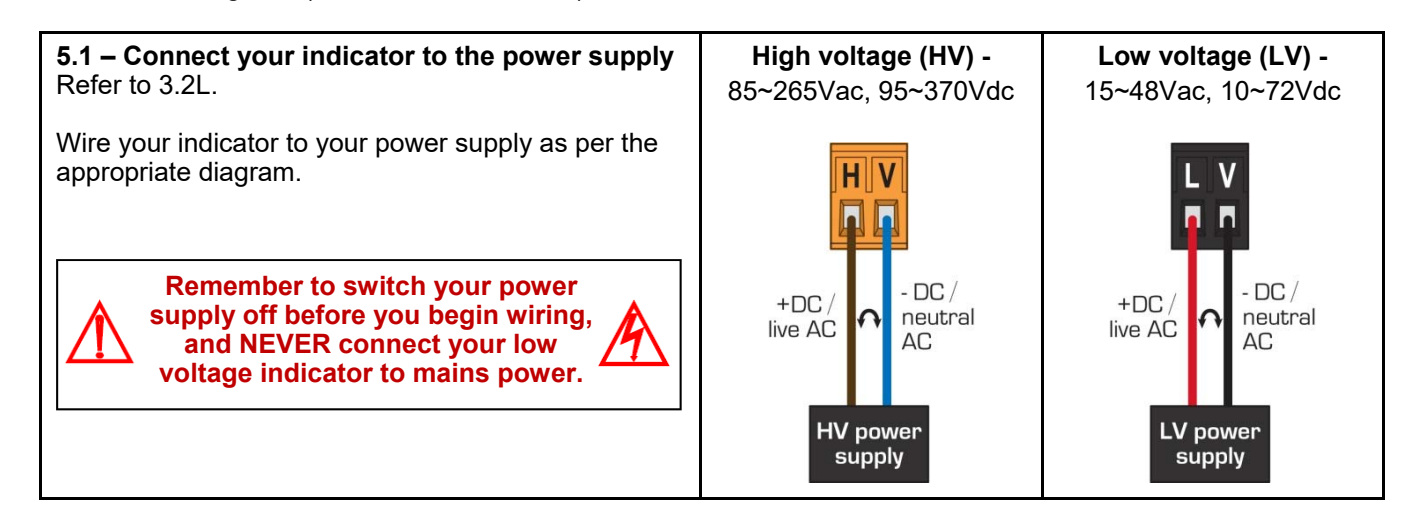

#### 5.2 - Wire your IP07 analogue input module: Refer to 3.2J

Make sure that you have completed Section 4 before you begin wiring your input module. Once you have adjusted your jumper settings as needed (see Section 4) and replaced the plastic backing plate, wire your input module as shown in the appropriate diagram below:

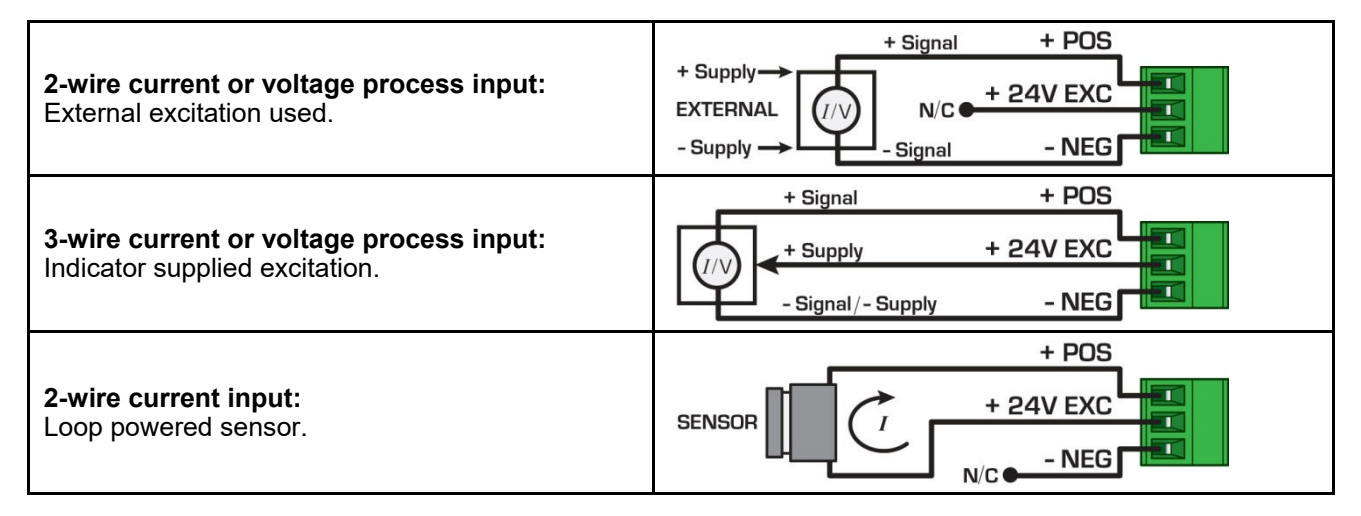

#### 5.3 - Wire your relays (if fitted):

Refer to 3.2G

Wire your relays as per the diagram. Relays can be programmed to operate within the total span range of the indicator. If you do not have any relays fitted, step 5.3 is skipped.

#### 5.4 – Wire your analogue output (if fitted):

Refer to 3.2I

If your indicator has an analogue output fitted, wire it as shown. If you do not have an analogue output, step 5.4 is skipped.

#### 5.5 – Wire your serial port (if fitted):

Refer to 3.2H

If your indicator has a serial port fitted, wire it as per the diagram. If you do not have a serial port fitted then step 5.5 is skipped.

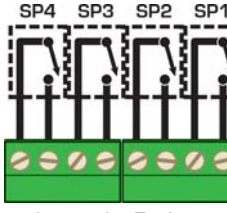

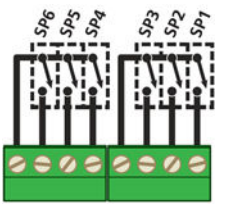

2x or 4x Relays

GND A01

Not connected

De

6x Relays (Note shared common)

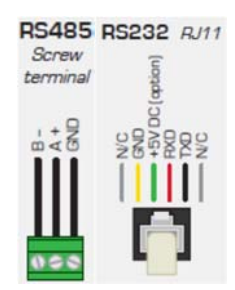

# 5.6 – Wire your function pins (if required):

Refer to 3.2K

Connect external switches to enable a function to be executed when its switch is activated.

| Valley | Clears the valley reading.     |
|--------|--------------------------------|
| Hold   | Hold the current display value |
| Test   | Reset the meter.               |
| Peak   | Clears the peak reading.       |

# 5.7 – Power up your indicator:

Once you have completed the wiring process it is safe to switch on your power supply. Ensure that your display is functioning before you proceed.

# SECTION 6. – Setup & Calibration.

Enter the setup and calibration mode by pressing F1.

#### 6.1 – Enter calibration PIN:

Note: To SKIP or ENTER values - Push P To SELECT a menu input - Push

A \_\_\_\_ENTER CAL PIN NUMBER scrolls across the display and toggles with 0.

Use the  $\blacktriangle$  and  $\checkmark$  buttons to enter your security code (factory default = 1). Then press **P**.

If the correct PIN is entered then the setup is started at 6.2. If an incorrect PIN number is entered, \_\_\_INCORRECT PIN NUMBER - ACCESS DENIED scrolls across the display and it returns to the normal operating mode.

You will be given the opportunity to change your PIN number at the end of this section (6.7). If you have forgotten your PIN number, see Section 9.

#### 6.2 – Input setup:

Input defaults are set to 4~20mA, 50Hz, no decimal and no rounding.

- A \_\_\_\_ INPUT SETUP scrolls across the display and toggles with SKIP.
- Press **P** to skip to 6.3, or the ▲ button and then **P** to **ENTER** input setup.
- B \_\_\_MAINS FREQUENCY scrolls across the display and toggles with the currently selected mains frequency. Using the ▲ and ▼ buttons, select either 50HZ or 60HZ. Then press P.
- C \_\_\_\_INPUT MODE scrolls across the display and toggles with the currently selected input mode.

Using the  $\blacktriangle$  and  $\checkmark$  buttons, select: **4-20MA** (4~20mA), **0-20MA** (0~20mA), **2 V** (0~2V) or **10 V** (0~10V). Then press **P**.

If you opt to change the input mode in this section then the jumper plug on the input module must also be changed to match. See Section 4 for more information.

D \_\_\_\_DECIMAL POINT POSITION scrolls across the display and toggles with the currently selected decimal point position. Use the ▲ and ▼ buttons to choose between: NO DP, 0.1, 0.12, 0.123, or 0.1234, and then press P.

\_\_\_\_DISPLAY ROUNDING scrolls across the display and toggles with the currently selected display rounding. Using the ▲ and ▼ buttons, select: NONE, 2, 5 or 10. Then press P.

Rounding is quoted in display counts and is not influenced by decimal point position. For example, if your input signal is 5.3mA, the display will show: 5.3 (for rounding=None), 5.4 (for rounding=2), 5.5 (for rounding=5) or 5.0 (for rounding=10).

#### 6.3 – Calibration:

E

A \_\_\_CALIBRATION TECHNIQUE scrolls across the display and toggles with SKIP. Press P to skip to 6.4, or use the ▲ and ▼ buttons to select either AUTO, MANUAL or S.G. (specific gravity), and then press P.

AUTO - The automatic (key-in) 2-point calibration procedure uses zero and span values to calculate the scale and offset. This is the most accurate calibration method, but requires known low and high input signals (or the use of a calibrator).

MANUAL - The manual calibration procedure uses low and high display values, and is intended for a pre-calibrated sensor with a known output range. (For example 4mA=0 and 20mA=1000.) It does not require any input signals to be applied to the indicator during calibration.

S.G. - The specific gravity calibration procedure allows the user to enter a scale factor which is used to compensate for changes in the specific gravity of different substances. This does not constitute a full calibration and assumes that either an automatic or manual calibration has been applied previously with the S.G. value set to 1.0.

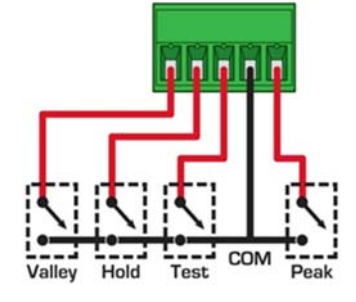

#### If you selected AUTO in 6.3A:

B \_\_\_APPLY LOW INPUT SIGNAL --- ENTER LOW DISPLAY VALUE scrolls across the display. Apply the required low input signal to the indicator. Using the ▲ and ▼ buttons, enter your low end display value. Then press P to accept.

Apply the required high input signal to the indicator. Using the  $\blacktriangle$  and  $\checkmark$  buttons, enter your high end display value. Then press **P**. If calibration is successful, the indicator will return to the operational display.

#### \_\_\_ CALIBRATION FAILED

A calibration failure results when the indicator cannot detect any change in input signal during the calibration procedure. After viewing this message you will be redirected to the operational display. Check your input signal and connections, and then repeat the process.

#### If you selected MANUAL in 6.3A:

C \_\_\_\_ENTER DISPLAY VALUE FOR (X) scrolls across. (X=0mA/4mA/0V, depending on your selection in 6.2C.) Using the ▲ and ▼ buttons, enter your display value for the selected low input signal. Then press P. \_\_\_\_\_ENTER DISPLAY VALUE FOR (X) scrolls across. (X=20mA/2V/10V, depending on your selection in 6.2C.) Using the ▲ and ▼ buttons, enter your display value for the selected high input signal. Then press P to accept the new calibration values and return to the operational display.

#### If you selected S.G. in 6.3A:

D \_\_\_\_SPECIFIC GRAVITY scrolls across and toggles with the current specific gravity scale factor. Adjust this value using the ▲ and ▼ buttons, and then press P to accept and return to the operational display.

#### 6.4 – Averaging:

Your indicator has input signal averaging, guaranteeing stable measurement. If the input exceeds the averaging window value it will not average, ensuring fast response.

- A \_\_\_\_AVERAGING PARAMETERS scrolls across the display and toggles with SKIP. Press P to skip to 6.5, or the ▲ button and then P to ENTER averaging setup.
- B \_\_\_\_AVE SAMPLES scrolls across the display and toggles with the currently selected averaging. Use the ▲ and ▼ buttons to alter the signal averaging and then press P. Increasing the number of samples will stabilise measurement, but it will also slow down response rates.
- C \_\_\_\_AVE WINDOW scrolls across the display and toggles with the currently selected averaging window value. Use the ▲ and ▼ buttons to alter the signal averaging window, and then press P.

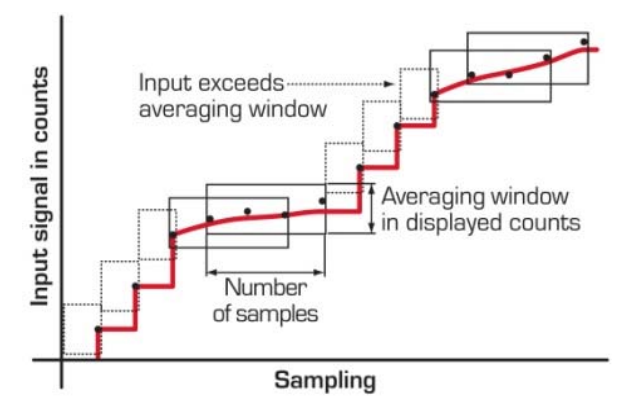

If your input signal contains large noise spikes then you can

increase the size of averaging window to ensure that these pulses are still averaged. However, increasing the averaging window too far will reduce the ability of the indicator to respond quickly to real changes in input signal. Setting the averaging window to zero will turn off the window mode and give continuous averaging as per the selected averaging samples.

#### 6.5 – Analogue output setup:

D

If your indicator does not have this option installed then you will not view this section - setup will continue at 6.6.

- A \_\_\_\_ANALOG OUTPUT SETUP scrolls across display and toggles with SKIP.
- Press P to skip to 6.6, or the A button and then P to ENTER analogue output setup.
- B \_\_\_LOW SCALE VALUE FOR ANALOG OUTPUT scrolls across the display and toggles with the current selection. Use the ▲ and ▼ buttons to enter your cal low position, and then press P. This sets the display value for cal low (as at 6.5E).
- C \_\_\_\_HIGH SCALE VALUE FOR ANALOG OUTPUT scrolls across the display and toggles with the current selection. Use the ▲ and ▼ buttons to enter your cal high position, and then press P.
  - This sets the display value for cal high (as at 6.5F). **CALIBRATE ANALOG OUTPUT?** scrolls across the display and toggles with **SKIP**.

If you do not wish to calibrate your analogue output, press **P** now.

If you would like to calibrate your analogue output:

Set the analogue output board jumper in the correct position (see Section 4) and connect a mA or volt meter across the analogue output connector (see 5.3).

Press the  $\blacktriangle$  button to select **ENTER** and then **P** to enter calibration mode.

- Ε CAL LOW ANALOG OUTPUT scrolls across the display and toggles with a calibration number. Using the ▲ and ▼ buttons, calibrate your low analogue output as required. Then press **P**. The display value is shown in internal units (mA).
- F \_CAL HIGH ANALOG OUTPUT scrolls across the display and toggles with a calibration number. Using the ▲ and ▼ buttons, calibrate your high analogue output as required. Then press **P**. The display value is shown in internal units (mA).

#### 6.6 - Serial setup:

If your indicator does not have this option installed, then you will not view this section - setup will continue at 6.7.

- Α SERIAL SETUP scrolls across the display and toggles with SKIP.
- Press P to skip to 6.7, or the A button and then P to ENTER serial port setup.
- \_ SERIAL MODE scrolls across the display and toggles with the currently selected serial mode. В Using the ▲ and ▼ buttons, select: ASCII, MODBUS (RTU) or RNGR A (Ranger A). Then press P ASCII is a simple protocol that allows connection to various PC configuration tools. MODBUS is an industry standard RTU slave mode that allows connection to a wide range of devices, such as PC's or PLC's. **RNGR A** is a continuous output, used to drive remote displays and other instruments in the Rinstrum™ range. (Ranger is a trade name belonging to Rinstrum Pty Ltd.)
- С **BAUD RATE** scrolls across the display and toggles with the current selection.
- Use the ▲ and ▼ buttons to select: 300, 600, 1200, 2400, 4800, 9600, 19200 or 38400. Then press P. D **PARITY** scrolls across the display and toggles with the current selection.
- Use the ▲ and ▼ buttons to select: NONE, ODD or EVEN. Then press P. Ε
  - SERIAL ADDRESS scrolls across the display and toggles with the current selection.

Use the  $\blacktriangle$  and  $\checkmark$  buttons to set the serial address, and then press **P**.

The serial address parameter is used to identify a particular device when it is used with other devices in a system. (It applies particularly to Modbus mode when used on a RS485 network.) The serial address of the indicator must be set to match the serial address defined in the master device.

RANGER A - This allows the indicator to drive a remote display from the Rinstrum range. The following shows the output string format when Ranger A output is selected: <Start> <Sign> <Output Value> <Status> <End>

| STRING CHARACTER(S):       |                                                                                                    |  |  |
|----------------------------|----------------------------------------------------------------------------------------------------|--|--|
| <start></start>            | STX character (ASCII 02).                                                                                                    |  |  |
| <sign></sign>              | Output value sign (space for + and dash for –).                                                                                                    |  |  |
| <output value=""></output> | Seven character ASCII string containing the current output value and decimal point.<br>(If there is no decimal point, then the first character is a space. Leading zero blanking applies.) |  |  |
| <status></status>          | Single character output value status: U=Under, 0=Over, E=Error.                                                                                                    |  |  |
| <end></end>                | ETX character (ASCII 03).                                                                                                    |  |  |

MODBUS REGISTERS - These are all holding registers and should be accessed via function codes 3 and 6. Register addresses are displayed in the Modicon<sup>™</sup> addressing format. i.e. Register 65=40065 (subtract 1 for direct addressing).

|       | 16-BIT                        | 40068 | SP 4 hysteresis     | 40527 | Valley               |
|-------|-------------------------------|-------|---------------------|-------|----------------------|
| 40001 | Alarm status (Bit 0=SP1, Bit1 | 40074 | SP 4 make delay     | 40535 | Setpoint 1           |
|       | =SP2, Bit 2=SP3, Bit 3=SP4)   | 40069 | SP 5 hysteresis     | 40537 | Setpoint 2           |
| 40065 | SP 1 hysteresis               | 40075 | SP 5 make delay     | 40539 | Setpoint 3           |
| 40071 | SP 1 make delay               | 40070 | SP 6 hysteresis     | 40541 | Setpoint 4           |
| 40066 | SP 2 hysteresis               | 40076 | SP 6 make delay     | 40543 | Setpoint 5           |
| 40072 | SP 2 make delay               | 32-BI | T SIGNED (2x16-bit) | 40545 | Setpoint 6           |
| 40067 | SP 3 hysteresis               | 40513 | Process display     | 40587 | D/A scale low value  |
| 40073 | SP 3 make delay               | 40525 | Peak                | 40591 | D/A scale high value |
|       |                               |       |                     |       |                      |

#### 6.7 – Edit calibration PIN:

EDIT CAL PIN NUMBER scrolls across the display and toggles with SKIP. Α

Press P to skip and return to the operational display, or the A button and then P to ENTER.

В ENTER NEW CAL PIN NUMBER scrolls across the display and toggles with the current PIN (default = 1). Using the ▲ and ▼ buttons, enter your new calibration PIN number. Then press P to exit and return to the operational display.

# SECTION 7. – Setpoint Setup.

Enter the setpoint setup mode by pressing and holding the F2 button for 3 seconds.

Note: To SKIP or ENTER values - Push

To SELECT a menu input - Push

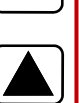

Ρ

#### 7.1 – Enter setpoint PIN:

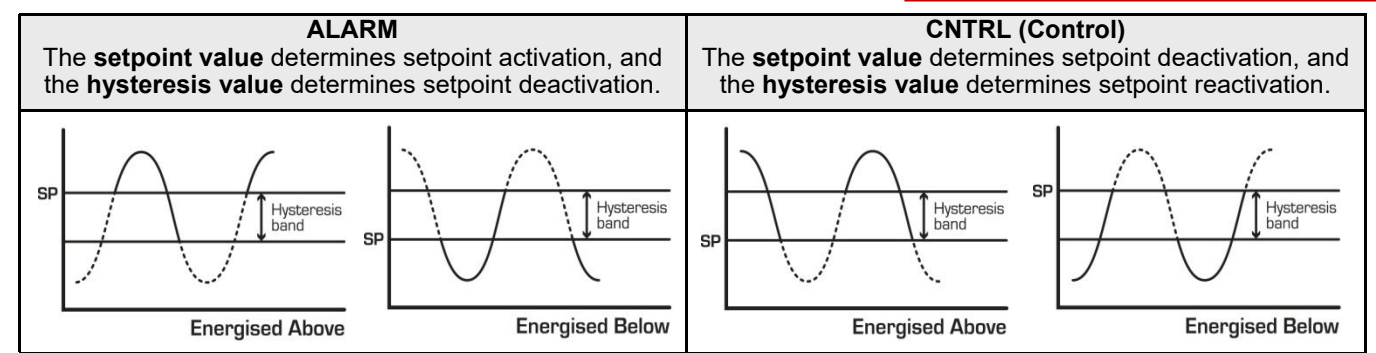

**ENTER SP PIN NUMBER** scrolls across the display and toggles with **0**. Use the **A** and **v** buttons to enter Α your security code (factory default = 1). Then press **P**. If the correct PIN is entered then the setup is started at 7.2. If an incorrect PIN number is entered, \_\_\_ INCORRECT PIN NUMBER - ACCESS DENIED scrolls across the display and it returns to the normal operating mode.

You will be given the opportunity to change your PIN number at the end of this section (7.3). If you have forgotten your PIN number, see Section 9.

#### 7.2 - Edit setpoints:

н

I

- EDIT SETPOINT scrolls across the display and toggles with SKIP. Press P to skip to 7.4, or use the A and Α ▼ buttons to select a setpoint to edit: SP 1, SP 2, SP 3, SP 4, SP 5 or SP 6. Then press P.
- SP 3-6 are not available for models with only 2 relays installed. SP 5-6 are not available for models with only 4 relays installed. В SP VALUE scrolls across the display and toggles with the last setpoint value entered.
- Using the ▲ and ▼ buttons, adjust the display value at which the setpoint will activate. Then press **P**. С
  - SP ACTIVATION scrolls across the display and toggles with the last selected setpoint activation.
- Use the ▲ and ▼ buttons to select **ABOVE** or **BELOW** and then press **P**.
  - ABOVE relay turns on above the setpoint value and off below it.
  - BELOW relay turns on below the setpoint value and off above it.
- D \_ SP TYPE scrolls across the display and toggles with the last selected setpoint type.
- Using the ▲ and ▼ buttons, select either ALARM or CNTRL (Control). Then press P.
- Ε **HYSTERESIS VALUE** scrolls across the display and toggles with the current selection.
- Use the ▲ and ▼ buttons to adjust this value if required. Then press **P**
- The hysteresis value defines the separation band between setpoint activation and deactivation.
- Hysteresis will operate as per the specified type setting (see 7.2D). MAKE DELAY scrolls across the display and toggles with the current selection.
- F Use the ▲ and ▼ buttons to adjust this value if required. Then press P.
- This value is displayed in seconds with a 0.1 second resolution, and is the time delay before the relay energises. G

OPEN ACCESS TO SP VALUE scrolls across the display and toggles with the last selected direct access setting. Use the ▲ and ▼ buttons to select either YES or NO, and then press P. When enabled, this option allows the setpoint value to be edited directly after pressing the F2 button, without needing to enter a PIN number or go through all of the other options. Each setpoint can individually have this option enabled or disabled.

# If you selected SP 1 in 7.2A - Skip 7.2H and continue to 7.2I now.

**TRAIL SP1** scrolls across the display and toggles with the current trailing setting.

Using the ▲ and ▼ buttons, select either OFF or ON, and then press P.

If you choose ON, the selected setpoint will become an offset value, which is effectively added to the value of SP 1. EDIT SETPOINT scrolls across the display and toggles with SKIP. You are now back at 7.2A.

To edit another setpoint, follow the instructions from 7.2A-I. If you do not wish to edit another setpoint, press P now to proceed to 7.3.

#### 7.3 – Edit setpoint PIN:

- A \_\_\_\_EDIT SP PIN NUMBER? scrolls across the display and toggles with SKIP. Press P to skip and return to the operational display, or the ▲ button and then P to ENTER.
- B \_\_\_\_ENTER NEW SP PIN NUMBER scrolls across the display and toggles with the current PIN (default = 1). Using the ▲ and ▼ buttons, enter your new totalizer reset and setpoint entry PIN number. Then press P to EXIT and return to the operational display.

# SECTION 8. – Setpoint Direct Access.

If none of the setpoints have their direct access option enabled then the F2 button will not respond to a short press. (See 7.2G to enable.)

#### 8.1 – Setpoint direct access:

- A Begin by pressing the F2 button for half a second. The name of the first access-enabled setpoint (SP 1, SP 2, SP 3, SP 4, SP 5 or SP 6) will appear on the display and toggle with the current value for that setpoint. Using the ▲ and ▼ buttons, adjust the selected value. Then press P to accept and progress to the next access-enabled setpoint. SP3-4 are not available for models with only two relays installed.
  P pressing P for the last access on photoe on the display and return to the operational display.
- **B** Pressing **P** for the last access-enabled setpoint will exit and return to the operational display.

## SECTION 9. – Reset PIN Numbers.

If you have forgotten either of your PIN numbers, follow the procedure below to reset both the calibration and setpoint entry PIN's to their factory default of 1.

- **A** Press the  $\blacktriangle$ ,  $\blacktriangledown$  and **P** buttons at the same time.
- (This key combination can be difficult to execute and you may need several attempts to get it right.)
  B When successful, a factory identification text will scroll across the display, followed by:
  ALL PIN NUMBERS RESET TO 1.
- **C** Reset the PIN numbers individually as required by following the instructions in Sections 6.7 and 7.3, entering '1' whenever you are prompted for your current PIN.

# SECTION 10. – Display Brightness.

To adjust the brightness of the LED display:

- A Press the P and ▲ buttons together from the operational display. BRI appears on the screen and toggles with the current brightness setting.
- B Use the ▲ and ▼ buttons to adjust the brightness of the LED backlight as required, and then press P. The display returns to normal operating mode.

#### SECTION 11. – Display Shortcuts.

Use these shortcuts for quick viewing of specified parameters from the operational display:

| To view the maximum (peak) value:   | Press the A button for 1/2 a second. The word <b>PEAK</b> appears on the display |
|-------------------------------------|----------------------------------------------------------------------------------|
|                                     | and toggles with the maximum measured process input value.                       |
|                                     | Press <b>P</b> to return to the operational display.                             |
| To view the minimum (valley) value: | Press the ▼ button for ½ a second. The word VALLEY appears on the                |
|                                     | display and toggles with the minimum measured process input value.               |
|                                     | Press <b>P</b> to return to the operational display.                             |
| To reset peak or valley:            | Press both the ▲ and ▼ buttons together while the required parameter is          |
| •                                   | being displayed.                                                                 |

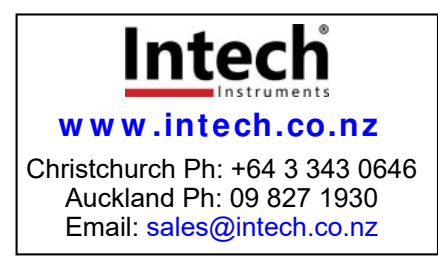